## Click on "New E-mail".

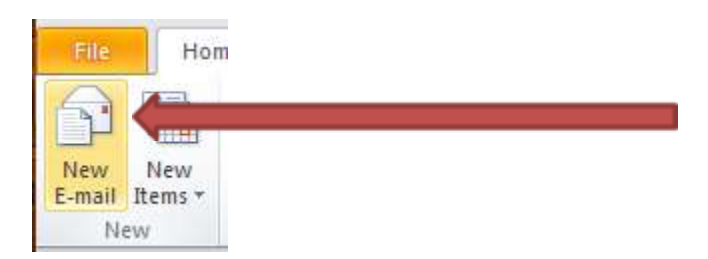

## Click on the "To ..." button.

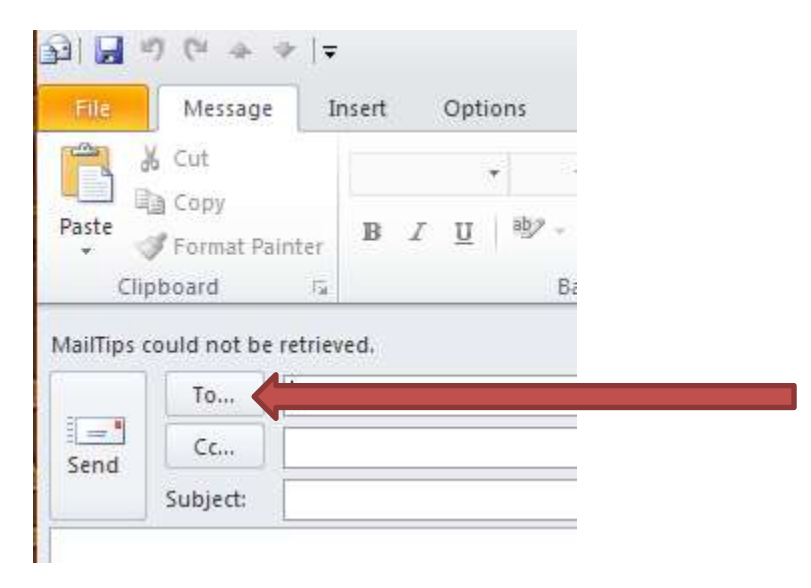

The default Address Book is going to be your personal "Global Address List".

| Select Names: Global Address List  |                                  | ×             |
|------------------------------------|----------------------------------|---------------|
| Search: 💿 Name only 🔵 More columns | Address Book                     |               |
| Go                                 | Global Address List - @sweetwa 💌 | Advanced Find |

Click on the dropdown arrow and select "All Users".

You will now be able to select all active users in the E-mail system.

|               |       | et de de de la contraction | -            |                  |
|---------------|-------|----------------------------|--------------|------------------|
|               | 50    | Global Address List -      | a@sweetwal Y | Advanced Find    |
| Name          | Title | Contacts                   | chools.org   | Location         |
| Administrator |       | Suggested Contacts         |              |                  |
|               |       | Global Address List        |              | formation Techn  |
|               |       | All Address Lists          |              | formation Techn  |
|               |       | All Rooms                  |              |                  |
|               |       | All Groups                 |              | formation Techn  |
|               |       | All Users                  |              | formation Techn  |
|               |       | Public Folders             |              | formation Techn  |
|               |       |                            | 1            | ducational Techn |
|               |       |                            | 1            | oformation Techn |
|               |       |                            | I            | nformation Techn |
| ( II          | 201   |                            |              | 2                |
| To->          |       |                            |              |                  |
|               |       |                            |              |                  |
|               |       |                            |              |                  |
| Bcc ->        |       |                            |              |                  |